cisco

## PAK View and Export Capability in Cisco Commerce: Quick Guide

Partners and Distributors, Sales

#### Simplify Product Authorization Key View and Export Capability in CCW

The Product Authorization Key (PAK) / Digital License Agreement (DLA) view and export process in CCW is now more simplified and easy to use. In CCW View Status UI, we have added new features at the order and line level to make the PAK/DLA view and export process faster.

Follow these steps to view or download PAK on an order:

1. <u>Click</u> on **All PAK Numbers** at the Order Header to view details of PAK

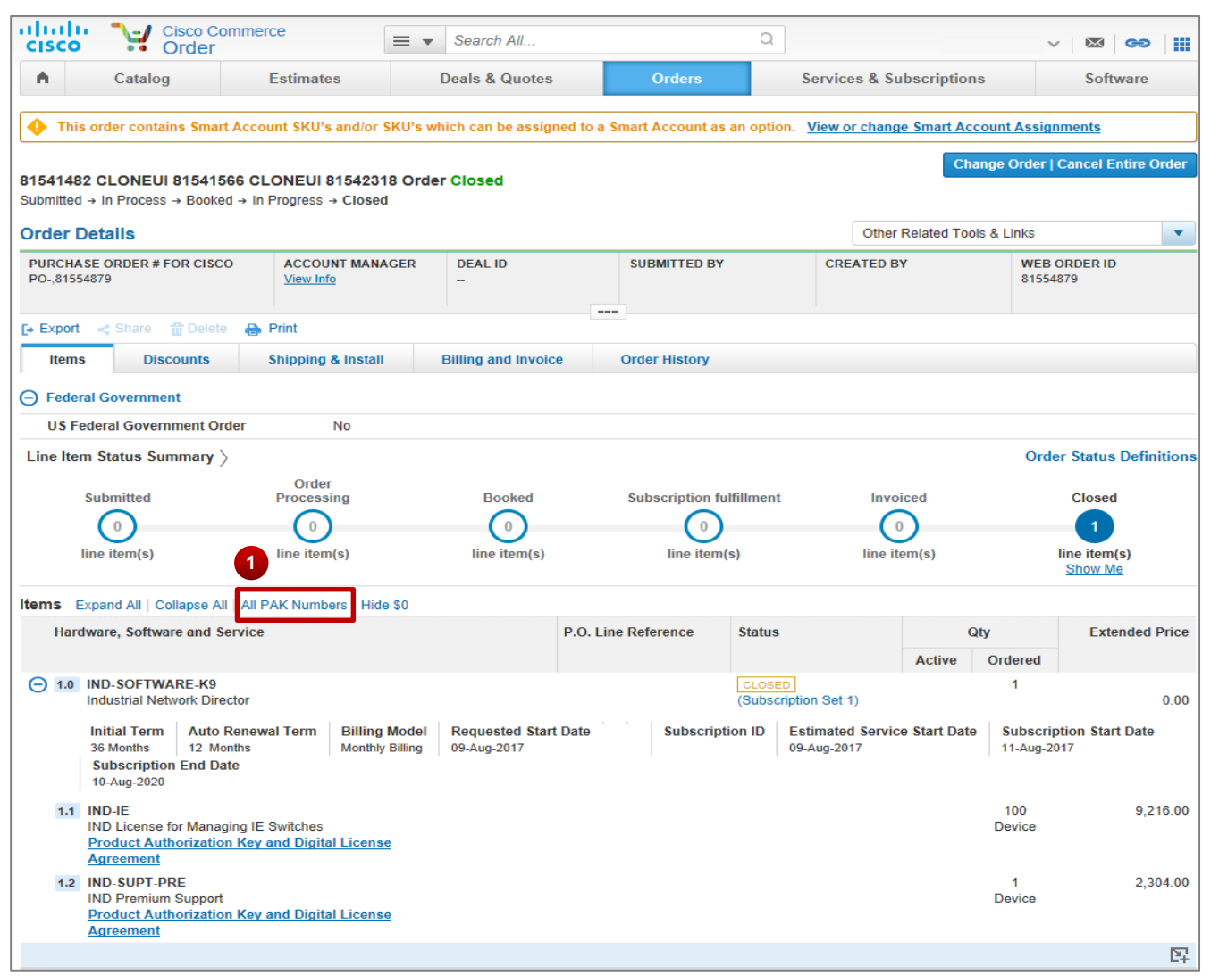

cisco

#### Simplify Product Authorization Key View and Export Capability in CCW

- 2. In the pop-up, **PAK/DLA** and other item details are shown
- 3. <u>Click</u> **Export PAK for this line** option to download line level PAK in excel
- 4. To download PAK for all items on the order, <u>Click</u> Export All PAK Info

| PAK/DLA 2  |     |            |                  |                                |                       |                                                       |                            |          |  |  |
|------------|-----|------------|------------------|--------------------------------|-----------------------|-------------------------------------------------------|----------------------------|----------|--|--|
| Item Name  | Qty | Delivery   | Transaction Date | Shipping/End<br>Customer Email | Customer<br>Reference | Product<br>Authorization<br>Key                       | PAK Delivery<br>Preference |          |  |  |
| 1.1 IND-IE | 100 | ELECTRONIC | 09 Aug 17        | -                              |                       | 03ZUOQP3J8G<br>03ZUOQP3J8G<br>03ZUOQP3J8G<br>View All |                            | E•       |  |  |
|            |     |            |                  |                                |                       |                                                       | Export All F               | PAK Info |  |  |

| PAK/DLA    |     |            |                  |                                |                       |                                                       | ×                          |
|------------|-----|------------|------------------|--------------------------------|-----------------------|-------------------------------------------------------|----------------------------|
| Item Name  | Qty | Delivery   | Transaction Date | Shipping/End<br>Customer Email | Customer<br>Reference | Product<br>Authorization<br>Key                       | PAK Delivery<br>Preference |
| 1.1 IND-IE | 100 | ELECTRONIC | 09 Aug 17        | -                              |                       | 03ZUOQP3J8G<br>03ZUOQP3J8G<br>03ZUOQP3J8G<br>View All | Export PAK for this        |
|            |     |            |                  |                                |                       |                                                       | 4 Export All PAK Info      |

#### Simplify Product Authorization Key View and Export Capability in CCW

- 5. To see all PAK Numbers of an item on the screen, <u>Click</u> on **View All** option
- 6. PAK numbers associated with the item will be shown on the screen

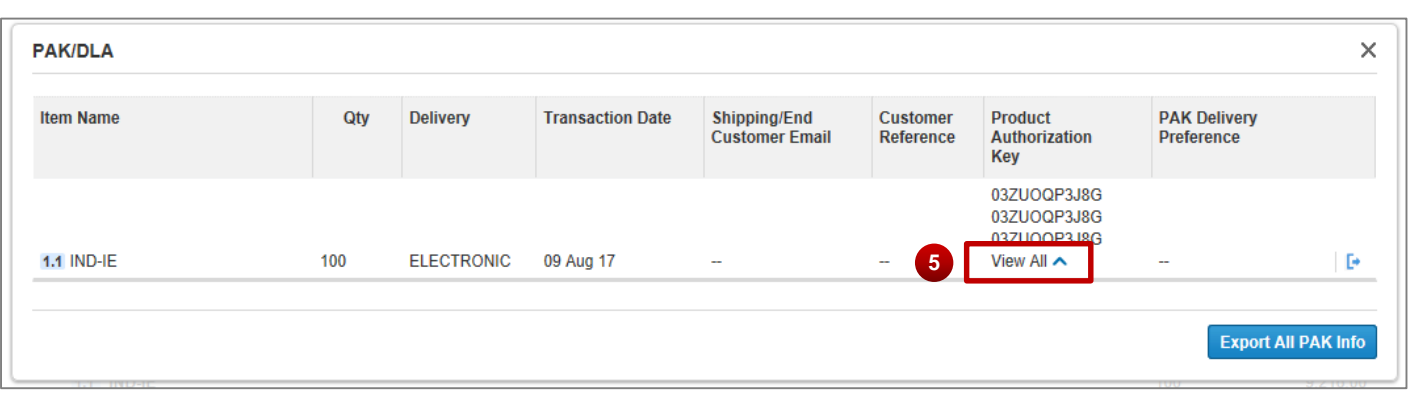

| PAK/DLA      |              |           |               |                      |            |                                |                       |                                           |                            |   |  |
|--------------|--------------|-----------|---------------|----------------------|------------|--------------------------------|-----------------------|-------------------------------------------|----------------------------|---|--|
| Item Name    |              | Qty       | Delivery      | ery Transaction Date |            | Shipping/End<br>Customer Email | Customer<br>Reference | Product<br>Authorization<br>Key           | PAK Delivery<br>Preference |   |  |
|              |              |           | -             |                      | 6          |                                |                       | 03ZUOQP3J8G<br>03ZUOQP3J8G<br>03ZUOQP3J8G |                            |   |  |
| 1.1 IND-IE   |              | 100       | ELECTRONIC    | 09 Aug               | 17         |                                |                       | View All 🗸                                | -                          | 1 |  |
| 03ZUOQP3J8G  | 03ZUOQP3J8G  | 03ZUOQP3  | 3J8G 03ZUOQP  | 3J8G (               | 3ZUOQP3J8G | 03ZUOQP3J8G                    | 03ZUOQP3J8G           | 03ZUOQP3J8G                               | 03ZUOQP3J8G                |   |  |
| 03ZUOQP3J8G  | 03ZUOQP3J8G  | 03ZUOQP3  | J8G 03ZUOQP   | 3J8G (               | 3ZUOQP3J8G | 03ZUOQP3J8G                    | 03ZUOQP3J8G           | 03ZUOQP3J8G                               | 03ZUOQP3J8G                |   |  |
| 03ZUOQP3J8G  | 03ZUOQP3J8G  | 03ZUOQP3  | J8G 03ZUOQP   | 3J8G (               | 3ZUOQP3J8G | 03ZUOQP3J8G                    | 03ZUOQP3J8G           | 03ZUOQP3J8G                               | 03ZUOQP3J8G                |   |  |
| 03ZUOQP3J8G  | 03ZUOQP3J8G  | 03ZUOQP3  | J8G 03ZUOQP   | 3J8G (               | 3ZUOQP3J8G | 03ZUOQP3J8G                    | 03ZUOQP3J8G           | 03ZUOQP3J8G                               | 03ZUOQP3J8G                |   |  |
| 03ZUOQP3J8G  | 03ZUOQP3J8G  | 03ZUOQP3  | J8G 03ZUOQP   | 3J8G (               | 3ZUOQP3J8G | 03ZUOQP3J8G                    | 03ZUOQP3J8G           | 03ZUOQP3J8G                               | 03ZUOQP3J8G                |   |  |
| 03ZUOQP3J8G  | 03ZUOQP3J8G  | 03ZUOQP3  | J8G 03ZUOQP   | 3J8G (               | 3ZUOQP3J8G | 03ZUOQP3J8G                    | 03ZUOQP3J8G           | 03ZUOQP3J8G                               | 03ZUOQP3J8G                |   |  |
| 03ZUOQP3J8G  | 03ZUOQP3J8G  | 03ZUOQP3  | J8G 03ZUOQP   | 3J8G (               | 3ZUOQP3J8G | 03ZUOQP3J8G                    | 03ZUOQP3J8G           | 03ZUOQP3J8G                               | 03ZUOQP3J8G                |   |  |
| 03ZUOQP3J8G  | 03ZUOQP3J8G  | 03ZUOQP3  | J8G 03ZUOQP   | 3J8G (               | 3ZUOQP3J8G | 03ZUOQP3J8G                    | 03ZUOQP3J8G           | 03ZUOQP3J8G                               | 03ZUOQP3J8G                |   |  |
| 03ZUOQP3J8G  | 03ZUOQP3J8G  | 03ZUOQP3  | J8G 03ZUOQP   | 3J8G (               | 3ZUOQP3J8G | 03ZUOQP3J8G                    | 03ZUOQP3J8G           | 03ZUOQP3J8G                               | 03ZUOQP3J8G                |   |  |
| 017110001100 | 017110001100 | 017110001 | 0.000 0070000 | 2100 0               | 10000100   | 017110001100                   | 017110002100          | 017110001100                              | 017110001100               |   |  |

#### Simplify Product Authorization Key View and Export Capability in CCW

7. To view PAK/DLA for individual line item on an order, <u>Click</u> **Product Authorization Key and Digital License Agreement** 

| cisco                         | Cisco Comi<br>Order                                                                                    | merce                                        | ▼ Search All                        |                           | Q         |                                 |                       | ~ 🛛 🖾 😋                                     | >   III |
|-------------------------------|----------------------------------------------------------------------------------------------------|----------------------------------------------|-------------------------------------|---------------------------|-----------|---------------------------------|-----------------------|---------------------------------------------|---------|
| •                             | Catalog                                                                                                | Estimates                                    | Deals & Quotes                      | Orders                    |           | Services & Su                   | bscriptions           | Software                                    | е       |
| 🔶 This or                     | der contains Smart A                                                                                   | ccount SKU's and/or SKU's                    | s which can be assign               | ned to a Smart Account as | an option | n. <u>View or chang</u>         | e Smart Account       | <u>Assignments</u><br>Order   Cancel Entire | Orde    |
| 31541482 C<br>Submitted → I   | LONEUI 81541566<br>n Process → Booked →                                                                | CLONEUI 81542318 Or<br>In Progress → Closed  | rder Closed                         |                           |           | 011                             |                       |                                             |         |
| PURCHASE<br>PO-,8155487       | ORDER # FOR CISCO<br>9                                                                                 | ACCOUNT MANAGER                              | DEAL ID<br>                         | SUBMITTED BY              |           | CREATED B                       | Y                     | WEB ORDER ID<br>81554879                    |         |
| 🕞 Export 👒                    | Share 🏦 Delete                                                                                         | 🖶 Print                                      |                                     |                           |           |                                 |                       |                                             |         |
| Items                         | Discounts                                                                                              | Shipping & Install                           | Billing and Invoic                  | e Order History           |           |                                 |                       |                                             |         |
| ) Federal (                   | Government                                                                                             |                                              |                                     |                           |           |                                 |                       |                                             |         |
| US Fede                       | ral Government Order                                                                                   | r No                                         |                                     |                           |           |                                 |                       |                                             |         |
| Line Item S                   | tatus Summary $ angle$                                                                                 |                                              |                                     |                           |           |                                 |                       | Order Status Def                            | initio  |
| Sul                           | omitted                                                                                                | Order<br>Processing                          | Booked                              | Subscription fu           | Ifillment | Invo                            | iced                  | Closed                                      |         |
| (                             | 0                                                                                                    |                                              | $\bigcirc$                          |                           |           | (                               | 0                     | 1                                           |         |
| line                          | item(s)                                                                                                | line item(s)                                 | line item(s)                        | line item                 | (s)       | line ite                        | em(s)                 | line item(s)<br>Show Me                     |         |
| tems Expa                     | nd All   Collapse All   /                                                                              | All PAK Numbers   Hide \$0                   |                                     |                           |           |                                 |                       |                                             |         |
| Hardwa                        | re, Software and Serv                                                                                  | rice                                         |                                     | P.O. Line Reference       | Status    |                                 | Qty                   | Extende                                     | d Pric  |
|                               |                                                                                                    |                                              |                                     |                           |           | 7                               | Active Orde           | ered                                        |         |
| (-) 1.0 INI<br>Ind            | D-SOFTWARE-K9<br>ustrial Network Directo                                                               | r                                            |                                     |                           | (Subscri  | ption Set 1)                    | 1                     | 1                                           | 0.0     |
| ini<br>36<br><b>S</b> (<br>10 | tial Term     Auto Rei       Months     12 Monthi       Ibscription     End Date       -Aug-2020     - | newal Term Billing Mode<br>s Monthly Billing | el Requested Start<br>g 09-Aug-2017 | Date Subscript            | ion ID    | Estimated Servic<br>09-Aug-2017 | e Start Date Su<br>11 | ubscription Start Dat<br>I-Aug-2017         | te      |
| 1.1 IN                        | D-IE<br>D-License for Monopia<br>oduct Authorization K<br>reement                                      | HE Gwitshos<br>Key and Digital License       | 0                                   |                           |           |                                 | 10<br>Dev             | 00 9<br>vice                                | ,216.0  |
| 1.2 INI<br>INI<br>Pri         | D-SUPT-PRE<br>D Premium Support<br>D Premium Support<br>D Authorization K                              | Key and Digital License                      | •                                   |                           |           |                                 | 1<br>Dev              | 1 2<br>vice                                 | ,304.0  |
| Au                            |                                                                                                    |                                              |                                     |                           |           |                                 |                       |                                             | Ľ       |

- 8. In the **PAK/DLA** pop-up screen, line item related info is re-organized and fields are shown horizontally
- 9. Product Authorization Key and UCS OEM keys are now displayed in two separate tabs
- 10. Use **Export** option to download PAK numbers into excel

| PAK/DLA          | 8                             |             |             |                                                             |            |               |                                  |             | ×      |  |
|------------------|-------------------------------|-------------|-------------|-------------------------------------------------------------|------------|---------------|----------------------------------|-------------|--------|--|
| 1.1 IND-IE       |                               |             |             |                                                             |            |               |                                  |             |        |  |
| Quantity<br>100  | Transaction Date<br>09 Aug 17 |             | St<br>ru    | Shipping/End Customer Email Customer Re<br>rulobo@cisco.com |            |               | Reference Delivery<br>ELECTRONIC |             |        |  |
| Product Authoriz | ation Key UCS                 | OEM Keys    |             |                                                             |            |               |                                  |             |        |  |
| 03ZUOQP3J8G      | 03ZUOQP3J8G                   | 03ZUOQP3J8G | 03ZUOQP3J8G | 03ZUOQP3J8G                                                 | 03ZUOQP3J8 | G 03ZUOQP3J8G | 03ZUOQP3J8G                      | 03ZUOQP3J8G | ^      |  |
| 03ZUOQP3J8G      | 03ZUOQP3J8G                   | 03ZUOQP3J8G | 03ZUOQP3J8G | 03ZUOQP3J8G                                                 | 03ZUOQP3J8 | G 03ZUOQP3J8G | 03ZUOQP3J8G                      | 03ZUOQP3J8G |        |  |
| 03ZUOQP3J8G      | 03ZUOQP3J8G                   | 03ZUOQP3J8G | 03ZUOQP3J8G | 03ZUOQP3J8G                                                 | 03ZUOQP3J8 | G 03ZUOQP3J8G | 03ZUOQP3J8G                      | 03ZUOQP3J8G |        |  |
| 03ZUOQP3J8G      | 03ZUOQP3J8G                   | 03ZUOQP3J8G | 03ZUOQP3J8G | 03ZUOQP3J8G                                                 | 03ZUOQP3J8 | G 03ZUOQP3J8G | 03ZUOQP3J8G                      | 03ZUOQP3J8G |        |  |
| 03ZUOQP3J8G      | 03ZUOQP3J8G                   | 03ZUOQP3J8G | 03ZUOQP3J8G | 03ZUOQP3J8G                                                 | 03ZUOQP3J8 | G 03ZUOQP3J8G | 03ZUOQP3J8G                      | 03ZUOQP3J8G |        |  |
| 03ZUOQP3J8G      | 03ZUOQP3J8G                   | 03ZUOQP3J8G | 03ZUOQP3J8G | 03ZUOQP3J8G                                                 | 03ZUOQP3J8 | G 03ZUOQP3J8G | 03ZUOQP3J8G                      | 03ZUOQP3J8G |        |  |
| 03ZUOQP3J8G      | 03ZUOQP3J8G                   | 03ZUOQP3J8G | 03ZUOQP3J8G | 03ZUOQP3J8G                                                 | 03ZUOQP3J8 | G 03ZUOQP3J8G | 03ZUOQP3J8G                      | 03ZUOQP3J8G |        |  |
| 03ZUOQP3J8G      | 03ZUOQP3J8G                   | 03ZUOQP3J8G | 03ZUOQP3J8G | 03ZUOQP3J8G                                                 | 03ZUOQP3J8 | G 03ZUOQP3J8G | 03ZUOQP3J8G                      | 03ZUOQP3J8G |        |  |
| 03ZUOQP3J8G      | 03ZUOQP3J8G                   | 03ZUOQP3J8G | 03ZUOQP3J8G | 03ZUOQP3J8G                                                 | 03ZUOQP3J8 | G 03ZUOQP3J8G | 03ZUOQP3J8G                      | 03ZUOQP3J8G |        |  |
| 03ZUOQP3J8G      | 03ZUOQP3J8G                   | 03ZUOQP3J8G | 03ZUOQP3J8G | 03ZUOQP3J8G                                                 | 03ZUOQP3J8 | G 03ZUOQP3J8G | 03ZUOQP3J8G                      | 03ZUOQP3J8G | 10     |  |
|                  |                               |             |             |                                                             |            |               |                                  | Close       | Export |  |

#### Simplify Product Authorization Key View and Export Capability in CCW

11. **PAK\_DLA** tab in the excel export file provides details of the PAK keys

|                | А           | В                      | С        | D                        | E                        | F                                    | G                     | Н                               | 1                               | J               | К                             |
|----------------|-------------|------------------------|----------|--------------------------|--------------------------|--------------------------------------|-----------------------|---------------------------------|---------------------------------|-----------------|-------------------------------|
| 1              | PAK/DLA     |                        |          |                          |                          |                                      |                       |                                 |                                 |                 |                               |
| 2              |             |                        |          |                          |                          |                                      |                       |                                 |                                 |                 |                               |
| 3              | SO #        | 8929422                |          |                          |                          |                                      |                       |                                 |                                 |                 |                               |
| 4              | Web Order#  | 81541566               |          |                          |                          |                                      |                       |                                 |                                 |                 |                               |
| 5              |             |                        |          |                          |                          |                                      |                       |                                 |                                 |                 |                               |
| 6              |             |                        | 1        | 1                        |                          |                                      |                       |                                 |                                 |                 |                               |
| 7              |             |                        |          |                          |                          |                                      |                       |                                 |                                 |                 |                               |
| 8              | Line Number | Item Name              | Quantity | Delivery                 | Transaction<br>Date      | Shipping/End<br>Customer Email       | Customer<br>Reference | Product<br>Authorization<br>Key | Digital<br>License<br>Agreement | UCS OEM<br>Keys | PAK<br>Delivery<br>Preference |
| 9<br>10        | 1.1<br>1.2  | IND-IE<br>IND-SUPT-PRE | 100<br>1 | ELECTRONIC<br>ELECTRONIC | 24/07/2017<br>24/07/2017 | rulobo@cisco.com<br>rulobo@cisco.com |                       | VIEW ALL<br>5821J587535         |                                 |                 | SINGLE                        |
| 11<br>12<br>13 |             | LA PAK_IND-IE +        |          |                          |                          |                                      | ; [                   | ٩                               |                                 |                 |                               |

12. If the PAK quantity of an item is higher in number, "VIEW ALL" hyperlink will be enabled and PAK Keys for that item will be shown in a separate tab

|    | A           | В              | С        | D          | E           | F                | G         | н             | 1         | J       | К          |
|----|-------------|----------------|----------|------------|-------------|------------------|-----------|---------------|-----------|---------|------------|
| 1  | PAK/DLA     |                |          |            |             |                  |           |               |           |         |            |
| 2  |             |                |          |            |             |                  |           |               |           |         |            |
| 3  | SO #        | 8929422        |          |            |             |                  |           |               |           |         |            |
| 4  | Web Order#  | 81541566       |          |            |             |                  |           |               |           |         |            |
| 5  |             |                |          |            |             |                  |           |               |           |         |            |
| 6  |             |                |          |            |             |                  |           |               |           |         |            |
| 7  |             |                |          |            |             |                  |           |               |           |         |            |
|    |             |                |          |            |             |                  |           | Product       | Digital   |         | PAK        |
|    |             |                |          |            | Transaction | Shipping/End     | Customer  | Authorization | License   | UCS OEM | Delivery   |
| 8  | Line Number | Item Name      | Quantity | Delivery   | Date        | Customer Email   | Reference | Key           | Agreement | Keys    | Preference |
|    | [           |                |          |            |             |                  |           |               | 1 (12)    |         |            |
| 9  | 1.1         | IND-IE         | 100      | ELECTRONIC | 24/07/2017  | rulobo@cisco.com |           | VIEW ALL      |           |         | SINGLE     |
| 10 | 1.2         | IND-SUPT-PRE   | 1        | ELECTRONIC | 24/07/2017  | rulobo@cisco.com |           | 5821J587535   |           |         | SINGLE     |
| 11 |             |                |          |            |             |                  |           |               |           |         |            |
| 12 |             |                |          |            |             |                  |           |               |           |         |            |
| 13 |             |                |          |            |             |                  |           |               |           |         |            |
| •• | DAK D       |                |          |            |             |                  |           | 1<br>4 1      | 1         |         |            |
|    | PAR_L       | TAK_IND IE (+) |          |            |             |                  |           | *             |           |         |            |

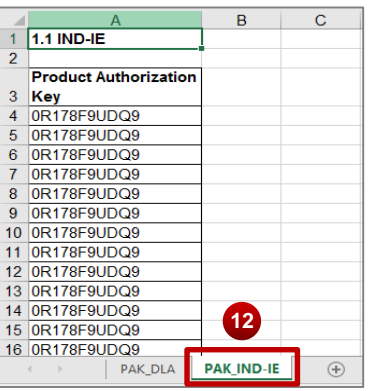

**Note**: The Order level & Line level PAK excel export file are the same, except that the line level file shows individual line item PAK info, while Order level shows PAK info for all the PAK eligible lines on the order CISCO

# ·IIIII CISCO